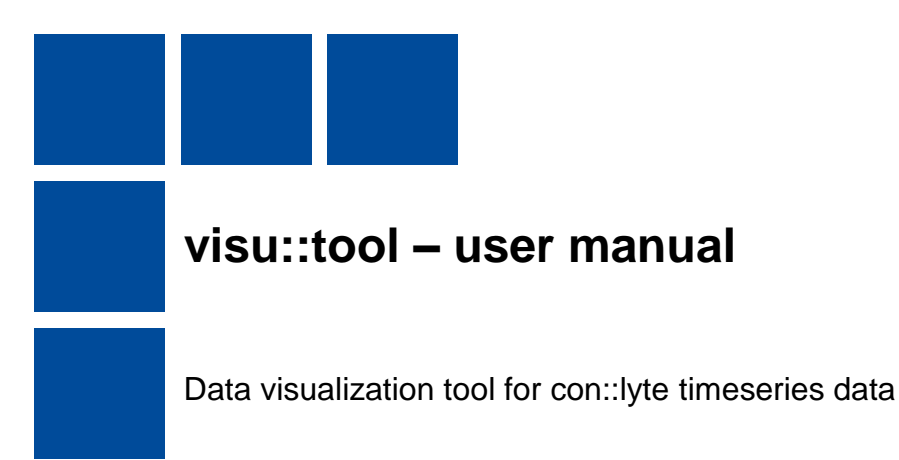

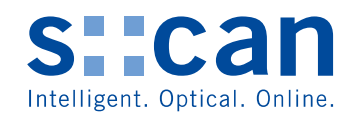

# 7.50 - ('con::lyte', 'pH[pH] value') 7.45 7.40 Data 7.35 • 7.30 -7.25

Time frame from 2018-01-24 11:02:14 to 2018-02-01 16:49:44

2018-01-25 00:00 2018-01-26 00:00 2018-01-27 00:00 2018-01-28 00:00 2018-01-29 00:00 2018-01-30 00:00 2018-01-31 00:00 2018-02-01 00:00 2018-02-02 00:00 Timestamp

|                                                                                                    |               |         |                  | 1/14          |    |                       |              |    |
|----------------------------------------------------------------------------------------------------|---------------|---------|------------------|---------------|----|-----------------------|--------------|----|
| Authored by:                                                                                                    | 02.05.2018    | PW      | Approved by:     | 02.05.2018    | PW | Information security: | externa      | ıl |
| Authored by:     02.05.2018     PW     Approved by:     02.05.2018     PW     Information secu       Filename:     visu-tool_manual_20180502.docx     Filename     Visu-tool_manual_20180502.docx     Visu-tool_manual_20180502.docx <td></td> <td>Version no.:</td> <td>1</td> |               |         |                  |               |    |                       | Version no.: | 1  |
| Attention prints a                                                                                                    | nd conies are | not sul | hiect to the cha | indo sorvicol |    |                       |              |    |

Attention, prints and copies are not subject to the change service!

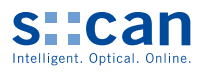

## Table of contents

| 1 | Intro | duction3                                 |
|---|-------|------------------------------------------|
| 2 | Insta | Illation                                 |
|   | 2.1   | Option A: Using the Installer            |
|   | 2.2   | Option B: Using the Distribution Folder5 |
| 3 | Load  | d data6                                  |
|   | 3.1   | Load data: drag-and-drop                 |
|   | 3.2   | Load data: open directory dialogue7      |
|   | 3.3   | Load data: open recent directory7        |
| 4 | Data  | structure                                |
| 5 | Plot  | Timeseries9                              |
|   | 5.1   | Plot Timeseries                          |
|   | 5.2   | Plot Timeseries Subplot                  |
| 6 | Grap  | oh navigation tools                      |
| 7 | Write | e timeseries data to Excel file          |
| 8 | Furt  | ner hints                                |

|                                                                                      |               |         |                 | 2/14          |  |  |              |    |
|--------------------------------------------------------------------------------------|---------------|---------|-----------------|---------------|--|--|--------------|----|
| Authored by: 02.05.2018 PW Approved by: 02.05.2018 PW Information security: external |               |         |                 |               |  |  |              | al |
| Filename: visu-tool_manual_20180502.docx                                             |               |         |                 |               |  |  | Version no.: | 1  |
| Attention, prints a                                                                  | nd copies are | not sub | ject to the cha | ange service! |  |  |              |    |

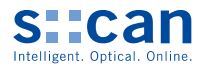

## 1 Introduction

This manual describes the features of visu::tool - Data Visualization tool by s::can Messtechnik GmbH.

## 2 Installation

visu::tool may be installed on your local file system using the installer file (option A, recommended) provided by your distribution partner, or, alternatively by copying the installation folder to your local file system (option B).

#### 2.1 Option A: Using the Installer

Double-click the installer .exe file to run the installer. The Setup wizard will guide you through the installation process.

| Setup - visu-tool —                                                                                                    |       | ×    |  |  |  |  |  |
|----------------------------------------------------------------------------------------------------|-------|------|--|--|--|--|--|
| License Agreement<br>Please read the following important information before continuing.                                              | ¢     |      |  |  |  |  |  |
| Please read the following License Agreement. You must accept the terms of this<br>agreement before continuing with the installation. | 3     | _    |  |  |  |  |  |
| License Summary                                                                                                    |       |      |  |  |  |  |  |
| visu::tool - Copyright (c) 2018, s::can Messtechnik GmbH. All righ<br>reserved.                                                      | nts 🗸 | ,    |  |  |  |  |  |
| ○ I accept the agreement                                                                                                    |       |      |  |  |  |  |  |
| ● I do not accept the agreement                                                                                                    |       |      |  |  |  |  |  |
| Next >                                                                                                    | Car   | ncel |  |  |  |  |  |

Figure 1: Read and accept the license agreement

| Authored by:        | 02.05.2018    | PW           | Approved by:    | 02.05.2018    | PW | Information security: | externa | al |
|---------------------|---------------|--------------|-----------------|---------------|----|-----------------------|---------|----|
| Filename:           | visu-tool_mar | Version no.: | 1               |               |    |                       |         |    |
| Attention, prints a | nd copies are | not sub      | ject to the cha | ange service! |    |                       |         |    |

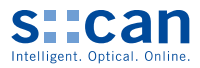

| Setup - visu-tool                                                          | _        |       | ×    |
|----------------------------------------------------------------------------|----------|-------|------|
| Select Destination Location<br>Where should visu-tool be installed?        |          |       | Ð    |
| Setup will install visu-tool into the following folder.                    |          |       |      |
| To continue, click Next. If you would like to select a different folder, o | dick Bro | owse. |      |
| C:\Users\Public\visu-tool                                                  | Br       | rowse |      |
|                                                                            |          |       |      |
|                                                                            |          |       |      |
|                                                                            |          |       |      |
|                                                                            |          |       |      |
| At least 105,2 MB of free disk space is required.                          |          |       |      |
| < Back Next                                                                | >        | Ca    | ncel |

Figure 2: Select the installation folder or proceed with the default directory (recommended)

| Setup      | - visu-tool                      |                     |               |                |              | _           |         | ×   |
|------------|----------------------------------|---------------------|---------------|----------------|--------------|-------------|---------|-----|
| Selec      | t Additional T                   | asks                |               |                |              |             |         |     |
| Wh         | iich additional ta               | sks should be perfo | ormed?        |                |              |             | (       |     |
| Sel<br>the | ect the addition<br>n dick Next. | al tasks you would  | like Setup to | perform v      | vhile insta  | alling visi | u-tool, |     |
| Ad         | ditional shortcut                | s:                  |               |                |              |             |         |     |
|            | Create a <u>d</u> esk            | top shortcut        |               |                |              |             |         |     |
|            |                                  |                     |               |                |              |             |         |     |
|            |                                  |                     |               |                |              |             |         |     |
|            |                                  |                     |               |                |              |             |         |     |
|            |                                  |                     |               |                |              |             |         |     |
|            |                                  |                     |               |                |              |             |         |     |
|            |                                  |                     |               |                |              |             |         |     |
|            |                                  |                     |               |                |              |             |         |     |
|            |                                  |                     |               |                |              |             |         |     |
|            |                                  |                     |               | < <u>B</u> ack | <u>N</u> ext | >           | Can     | cel |
|            |                                  |                     |               |                |              |             |         |     |

Figure 3: optionally create a desktop shortcut

|                     |               |                                                                        |                 | 4/14          |  |  |              |    |
|---------------------|---------------|------------------------------------------------------------------------|-----------------|---------------|--|--|--------------|----|
| Authored by:        | 02.05.2018    | 2.05.2018 PW Approved by: 02.05.2018 PW Information security: external |                 |               |  |  |              | al |
| Filename:           | visu-tool_mar | nual_201                                                               | 80502.docx      |               |  |  | Version no.: | 1  |
| Attention, prints a | nd copies are | not sub                                                                | ject to the cha | ange service! |  |  |              |    |

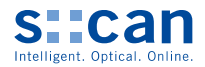

| Setup - visu-tool                                                                                  | _        |      | ×    |
|----------------------------------------------------------------------------------------------------|----------|------|------|
| Ready to Install<br>Setup is now ready to begin installing visu-tool on your computer.             |          |      |      |
| Click Install to continue with the installation, or click Back if you want<br>change any settings. | to revie | N Or |      |
| Destination location:<br>C:\Users\Public\visu-tool                                                 |          | 1    |      |
| <                                                                                                  |          | >    | ,    |
| < Back Inst                                                                                        | all      | Ca   | ncel |

Figure 4: Hit "Install" to start the installation

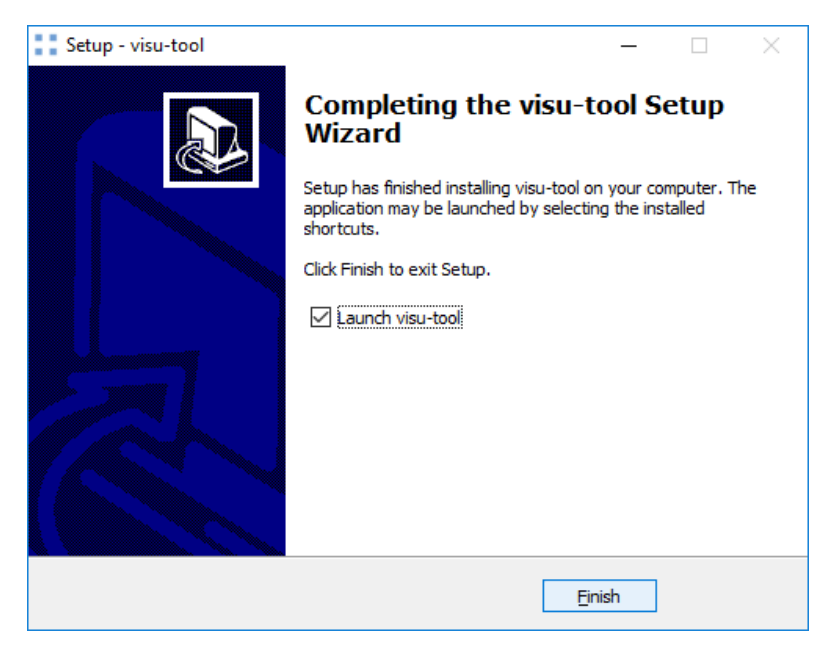

Figure 5: Launch visu::tool to test your installation

#### 2.2 Option B: Using the Distribution Folder

This option may be used if you do not have permissions to install program on your system.

|        |                                   |                                      |                                  |           |                     | - 0         | ×   |
|--------|-----------------------------------|--------------------------------------|----------------------------------|-----------|---------------------|-------------|-----|
|        |                                   |                                      |                                  |           |                     |             | ~ 🕐 |
| su_too | ol_docs > Dokumentation > dist_fo | older >                              |                                  |           | ✓ Ö "dist_folder" d | lurchsuchen | P   |
| ^      | Name                              | Änderungsdatum                       | Тур                              | Größe     |                     |             |     |
|        | visu-tool                         | 19.04.2018 13:02<br>19.04.2018 13:02 | Dateiordner<br>WinRAR-ZIP-Archiv | 41.184 KB |                     |             |     |

Figure 6: unpack the compressed visu::tool archive and copy it to a folder somewhere on your system

|                     |               |         |                 | 5/14          |    |                       |              |    |
|---------------------|---------------|---------|-----------------|---------------|----|-----------------------|--------------|----|
| Authored by:        | 02.05.2018    | PW      | Approved by:    | 02.05.2018    | PW | Information security: | externa      | al |
| Filename:           | visu-tool_mar | ual_201 | 80502.docx      |               |    |                       | Version no.: | 1  |
| Attention, prints a | nd copies are | not sub | ject to the cha | ange service! |    |                       |              |    |

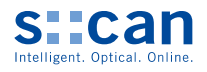

| Anwei<br>Ve | ndungstools visu-tool<br>rwalten |                                  |                  |          |     | - 0                     | ×<br>~ (3) |
|-------------|----------------------------------|----------------------------------|------------------|----------|-----|-------------------------|------------|
| su_to       | ol_docs > Dokumentation >        | dist_folder > visu-tool          |                  |          | ٽ ~ | "visu-tool" durchsuchen | Q          |
| ^           | Name                             | Änderungsdatum                   | Тур              | Größe    |     |                         | ^          |
|             | python36.dll                     | 18.04.2018 11:20                 | Anwendungserwe   | 3.219 KB |     |                         |            |
|             | pythoncom36.dll                  | 18.04.2018 11:20                 | Anwendungserwe   | 397 KB   |     |                         |            |
|             | pywintypes36.dll                 | 18.04.2018 11:20                 | Anwendungserwe   | 110 KB   |     |                         |            |
|             | Qt5Core.dll                      | 18.04.2018 11:20                 | Anwendungserwe   | 4.729 KB |     |                         |            |
|             | Qt5Gui.dll                       | 18.04.2018 11:20                 | Anwendungserwe   | 5.031 KB |     |                         |            |
|             | Qt5PrintSupport.dll              | 17.04.2018 09:43                 | Anwendungserwe   | 263 KB   |     |                         |            |
|             | Qt5Svg.dll                       | 18.04.2018 11:20                 | Anwendungserwe   | 259 KB   |     |                         |            |
|             | Qt5Widgets.dll                   | 18.04.2018 11:20                 | Anwendungserwe   | 4.305 KB |     |                         |            |
|             | 邊 select                         | 18.04.2018 11:20                 | Python Extension | 16 KB    |     |                         |            |
|             | 🛃 sip                            | 17.04.2018 09:43                 | Python Extension | 84 KB    |     |                         |            |
|             | 🗟 sqlite3.dll                    | 18.04.2018 11:20                 | Anwendungserwe   | 853 KB   |     |                         |            |
|             | 🛃 tornado.speedups               | 17.04.2018 10:49                 | Python Extension | 10 KB    |     |                         |            |
|             | 🛃 unicodedata                    | 18.04.2018 11:20                 | Python Extension | 868 KB   |     |                         |            |
|             | unins000                         | 19.04.2018 11:08                 | DAT-Datei        | 77 KB    |     |                         |            |
|             | unins000                         | 19.04.2018 11:08                 | Anwendung        | 705 KB   |     |                         |            |
|             | VCRUNTIME140.dll                 | 18.04.2018 11:20                 | Anwendungserwe   | 82 KB    |     |                         |            |
|             | visu-tool                        | 18.04.2018 11:34                 | Anwendung        | 6.831 KB |     |                         | - 1        |
|             | visu-tool.exe.manifest           | Festelleletures 02.05 2019 17:49 | MANIFEST-Datei   | 2 KB     |     |                         |            |
|             | 📄 win32api                       | Größe: 6,66 MB 11:20             | Python Extension | 101 KB   |     |                         |            |
|             | win32com.shell.shell             | 18.04.2018 11:20                 | Python Extension | 364 KB   |     |                         |            |

Figure 7: open the visu-tool folder and run visu-tool.exe to start the application

## 3 Load data

visu::tool always loads data from one folder specified by the user. The folder may be loaded into visu::tool via drag-and-drop or via the open directory dialogue.

## 3.1 Load data: drag-and-drop

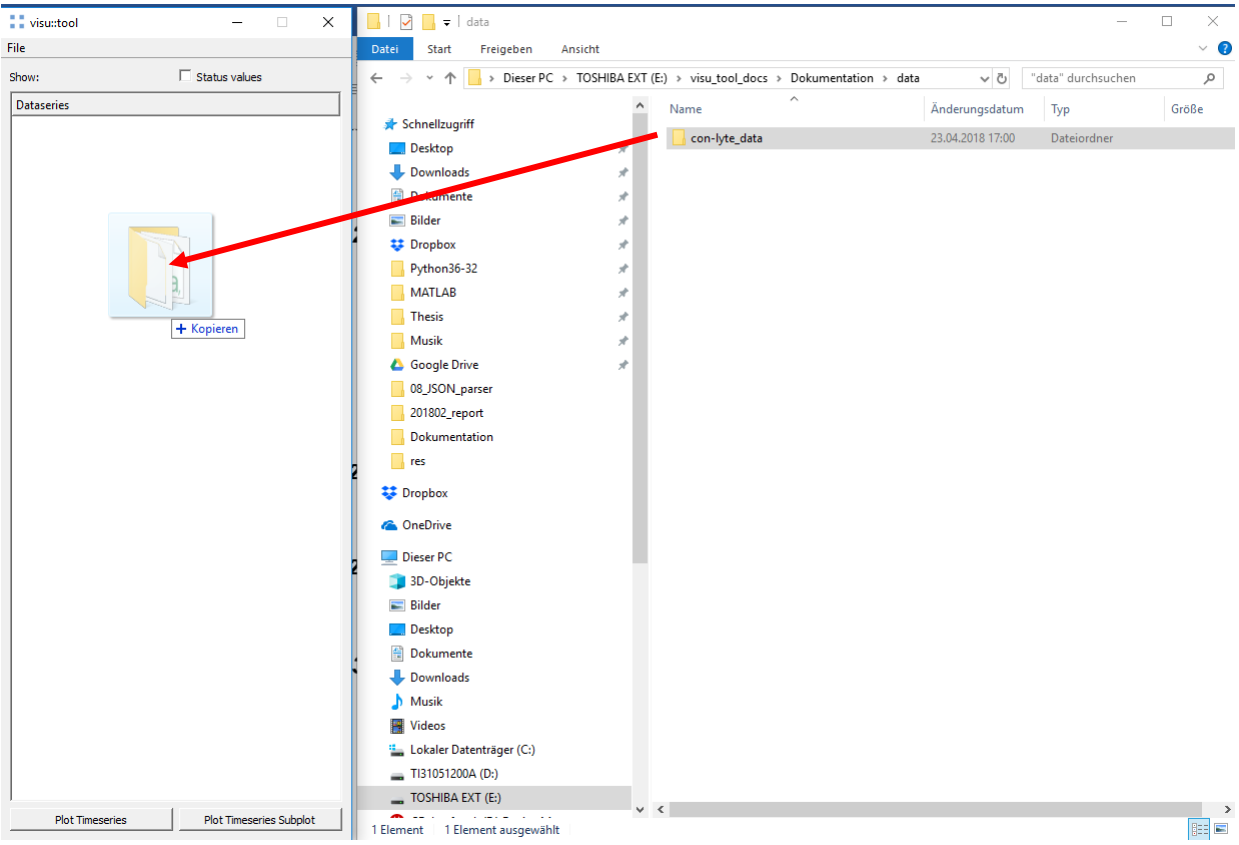

Figure 8: Hit your left-mouse button on a folder that contains con::lyte data and drag the folder into the visu::tool main window

|                     |               |         |                  | 6/14          |    |                       |              |    |  |
|---------------------|---------------|---------|------------------|---------------|----|-----------------------|--------------|----|--|
| Authored by:        | 02.05.2018    | PW      | Approved by:     | 02.05.2018    | PW | Information security: | externa      | al |  |
| Filename:           | visu-tool_mar | ual_20  | 180502.docx      |               |    |                       | Version no.: | 1  |  |
| Attention, prints a | nd copies are | not sul | bject to the cha | inge service! |    |                       |              |    |  |

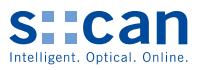

### 3.2 Load data: open directory dialogue

| 🖬 visu::tool — 🗆 🗙                                     | - 🗆 X                                                                                                    |
|--------------------------------------------------------|----------------------------------------------------------------------------------------------------|
| File                                                   | ~                                                                                                    |
| Open directory Ctrl+O Status values   Recent Save Save | XT (E:) > visu_tool_docs > Dokumentation > data Image: Constraint of the second second seco |
| Exit Ctrl+Q                                            | con-lyte_data 23.04.2018 17:00 Dateiordner                                                                                                    |
|                                                        | Figure 9: Select "File" from the main menu in visu::tool. In the file menu select "open directory" and navigate to your folder. Select the folder and confirm your selection.                                                                                                    |

#### 3.3 Load data: open recent directory

For loading data into visu::tool, one may also select from a list of previously selected directories for convenience. To do so, select "Recent" from the main directory and select from among a folder path given in the list.

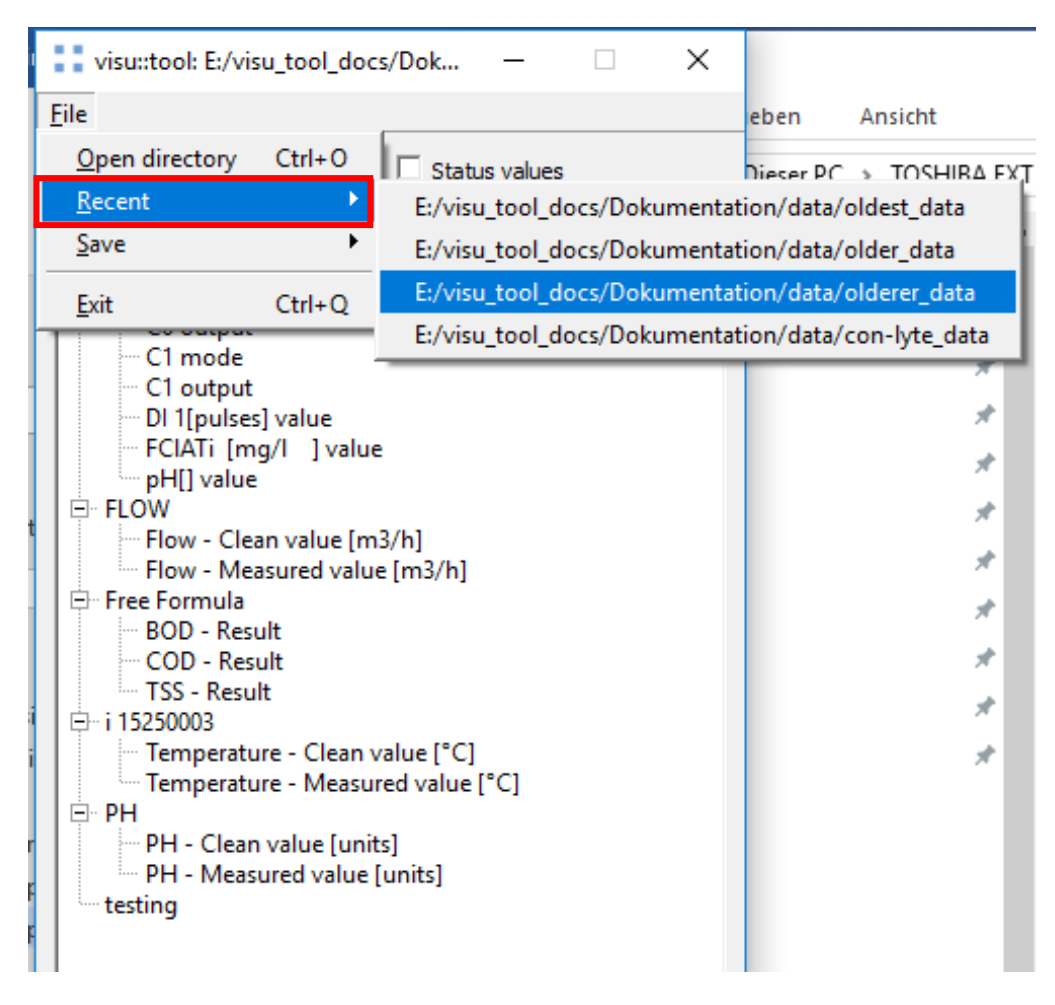

Figure 10: Load data from a previously selected folder

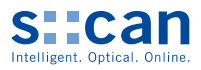

## 4 Data structure

| visu::to                                                                                                    | ol: E:/visu_tool_docs/Do                                                                                                    | k                       | _      | Х |
|----------------------------------------------------------------------------------------------------|----------------------------------------------------------------------------------------------------|-------------------------|--------|---|
| <u>F</u> ile                                                                                                    |                                                                                                    |                         |        |   |
| Show:                                                                                                    | Γ                                                                                                    | Status                  | values |   |
| Dataseries                                                                                                    |                                                                                                    |                         |        |   |
| CC<br>CC<br>CC<br>CC<br>CC<br>CC<br>CC<br>CC<br>CC<br>CC<br>CC<br>CC<br>FC<br>PH<br>FC<br>FC<br>FC<br>FC<br>FC<br>FC<br>FC<br>FC<br>FC<br>FC<br>FC<br>FC<br>FC | te<br>mode<br>output<br>mode<br>output<br>1[pulses] value<br>IATi [mg/I] value<br>I[] value<br>w - Clean value [m3/h]<br>w - Measured value [m3<br>ormula<br>DD - Result<br>DD - Result<br>DD - Result<br>S - Result<br>S - Result<br>Moda<br>mperature - Clean value<br>mperature - Measured value<br>f - Clean value [units]<br>f - Measured value [units] | 3/h]<br>[°C]<br>alue [° | C]     |   |

Once the data is loaded, you will see a tree view like this one:

Figure 11: Loaded timeseries tree representation

Every item in the tree represents a timeseries object that can be selected and plotted. All timeseries are grouped in categories where every category represents the sensor of origin.

| Authored by:                                                        | 02.05.2018    | PW      | Approved by: | 02.05.2018 | PW | Information security: | externa      | al |
|---------------------------------------------------------------------|---------------|---------|--------------|------------|----|-----------------------|--------------|----|
| Filename:                                                           | visu-tool_mar | ual_201 | 80502.docx   |            |    |                       | Version no.: | 1  |
| Attention, prints and copies are not subject to the change service! |               |         |              |            |    |                       |              |    |

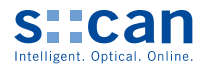

## 5 Plot Timeseries

Finally, it is time to plot our data. You are free to select as many timeseries as you like for plotting. To select a timeseries left-click it with your mouse. To deselect it, left-click it once again.

| visu::tool: E:/visu_tool_docs                                                                                                    | /Dok                                          | _         |            | × |
|----------------------------------------------------------------------------------------------------|-----------------------------------------------|-----------|------------|---|
| <u>F</u> ile                                                                                                    |                                               |           |            |   |
| Show:                                                                                                    | 🗌 Status                                      | s values  |            |   |
| Dataseries                                                                                                    |                                               |           |            |   |
| con::lyte C0 mode C0 output C1 mode C1 output C1 node C1 output D1 [[pulses] value FCIATi [mg/l ] value PH[] value FIOW FIOW - Clean value [m3 Flow - Neasured value Fow - Neasured value Fow - Neasured Fow - Neasured Fow - Neasured Fow - Clean value TSS - Result TSS - Result TSS - Result TSS - Result TSS - Result TSS - Result PH PH - Clean value [units] PH - Measured value [units] Testing | 3/h]<br>[m3/h]<br>ed value ['<br>;]<br>units] | °C]       |            |   |
| Plot Timeseries                                                                                                    | Plot                                          | Timeserie | es Subplot | t |

Figure 12: Loaded data with 4 selected timeseries

#### 5.1 Plot Timeseries

Once you have selected the timeseries of interest, hit "Plot Timeseries" at the bottom left of the main window to create the graph.

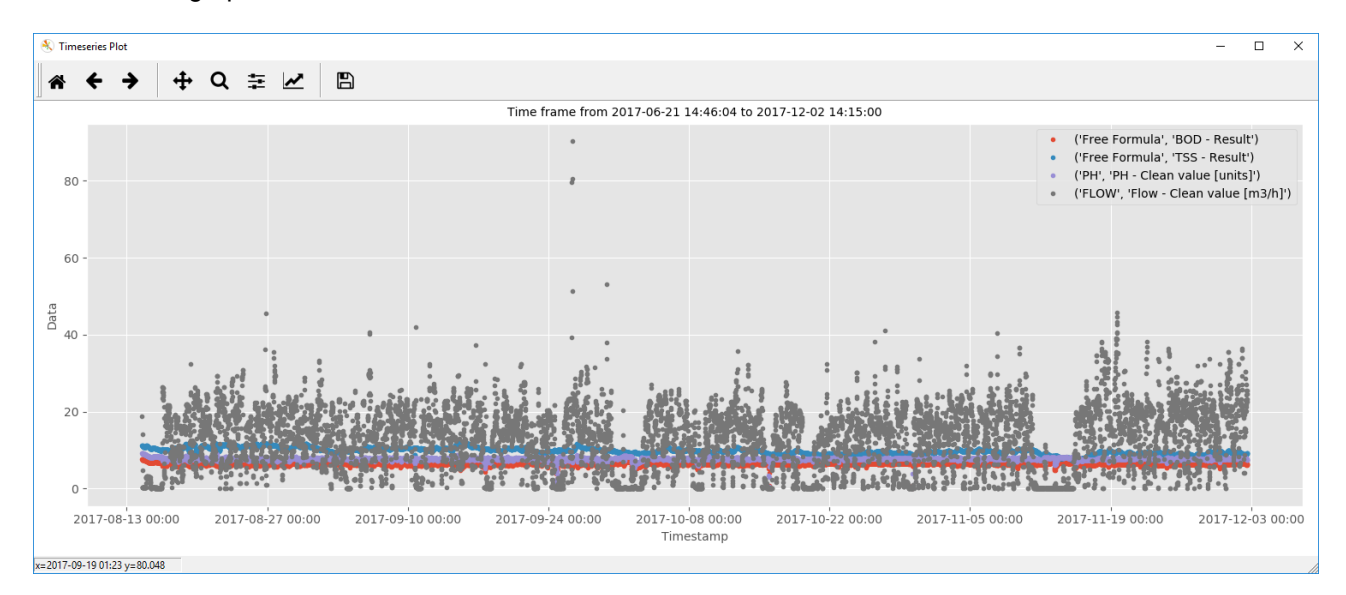

Figure 13: Four timeseries plotted in one graph window

|                     |                                                                    |          |              | 9/14       |    |                       |              |    |
|---------------------|--------------------------------------------------------------------|----------|--------------|------------|----|-----------------------|--------------|----|
| Authored by:        | 02.05.2018                                                         | PW       | Approved by: | 02.05.2018 | PW | Information security: | extern       | al |
| Filename:           | visu-tool_mar                                                      | nual_201 | 80502.docx   |            |    |                       | Version no.: | 1  |
| Attention, prints a | ttention, prints and copies are not subject to the change service! |          |              |            |    |                       |              |    |

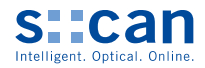

#### 5.2 Plot Timeseries Subplot

You may also decide to plot all selected timeseries in separate graphs. To do so, hit "Plot Timeseries Subplot" at the bottom right of the main window.

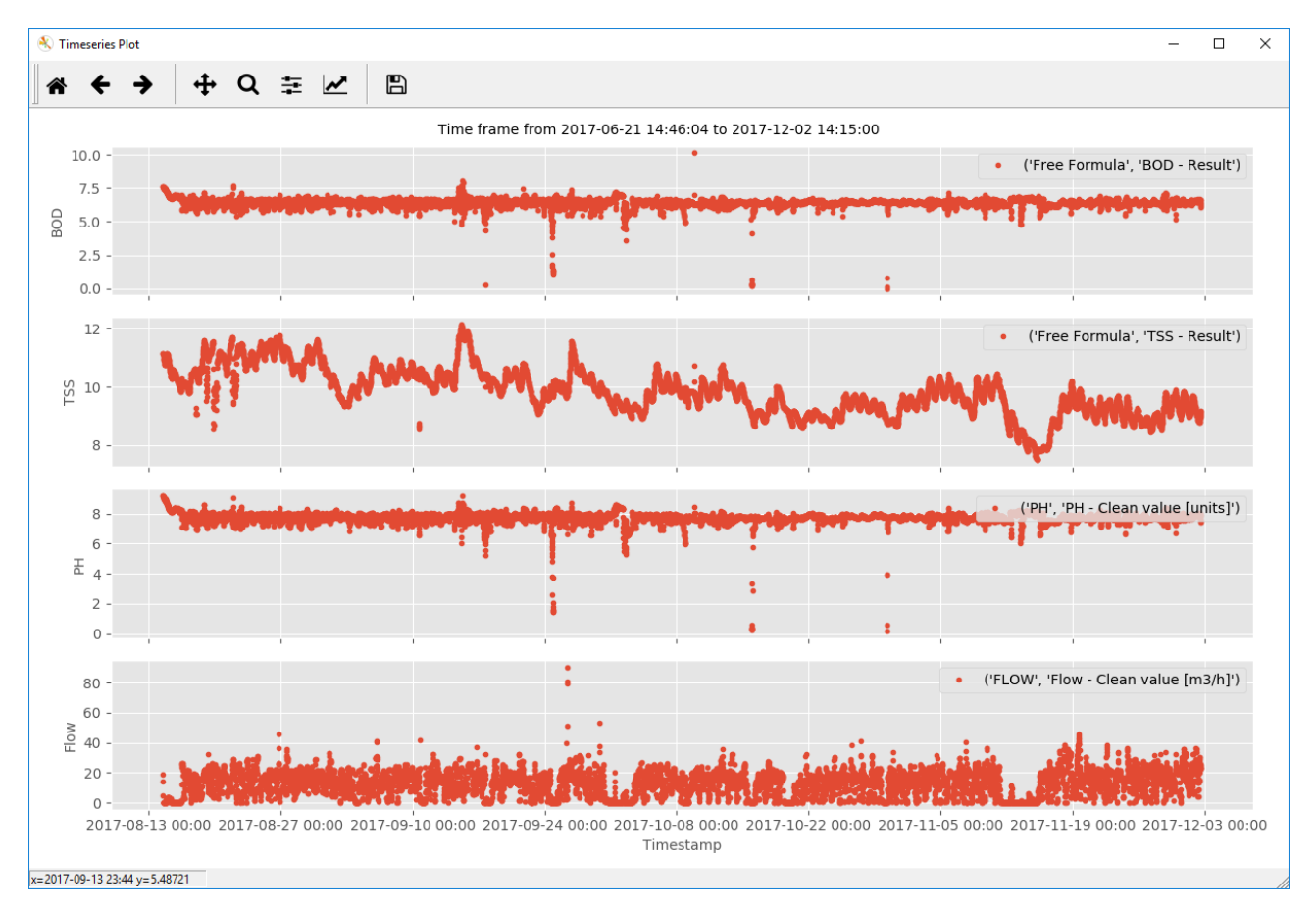

Figure 14: Four timeseries in separate graphs

| Authored by:        | 02.05.2018    | PW      | Approved by:    | 02.05.2018    | PW | Information security: | externa      | ıl |
|---------------------|---------------|---------|-----------------|---------------|----|-----------------------|--------------|----|
| Filename:           | visu-tool_mar | ual_201 | 80502.docx      |               |    |                       | Version no.: | 1  |
| Attention, prints a | nd copies are | not sub | ject to the cha | ange service! |    |                       |              |    |

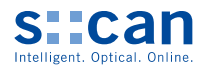

## 6 Graph navigation tools

To drill into your timeseries data, there exist a number of tools in the top left of every plot window.

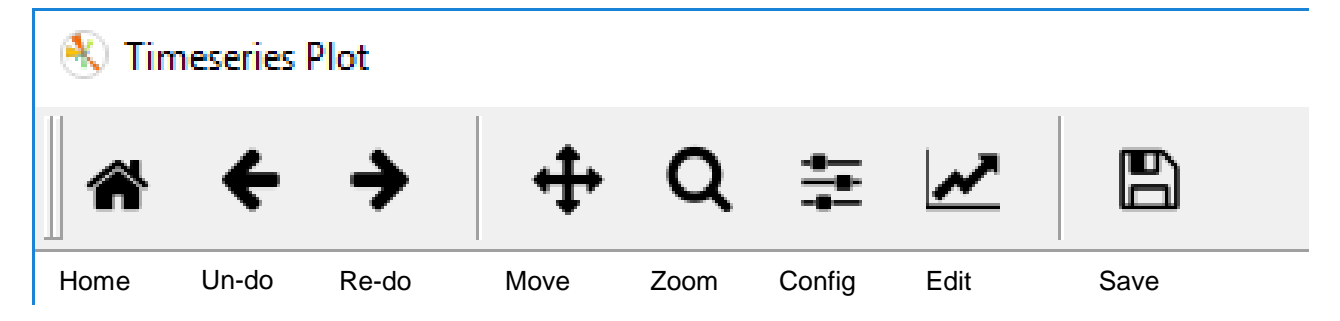

Figure 15: Tools available in every plot window

Home: The house icon restores the original view that is shown when the graph is first loaded

Un-do: The left arrow restores the previous view of the graph

Re-do: The right arrow restores the view from before the undo operation

Move: The move-cross lets you move the graph axes with your left mouse button pressed

Zoom: The magnifying glass lets you zoom with your left mouse button

Config: The configurations icon lets you configure the boundaries of the graph inside the window

Edit: The edit axis icon enables axis labelling and configuration, and marker size and colour adaptation

Save: The save icon lets you export the graph to an image file

|                     |                                                                    |          |              | 11/14      |    |                       |              |    |  |
|---------------------|--------------------------------------------------------------------|----------|--------------|------------|----|-----------------------|--------------|----|--|
| Authored by:        | 02.05.2018                                                         | PW       | Approved by: | 02.05.2018 | PW | Information security: | externa      | ıl |  |
| Filename:           | visu-tool_mar                                                      | nual_201 | 180502.docx  |            |    |                       | Version no.: | 1  |  |
| Attention, prints a | ttention, prints and copies are not subject to the change service! |          |              |            |    |                       |              |    |  |

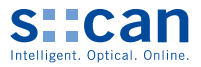

## 7 Write timeseries data to Excel file

Select File from the main menu and select Save. You can either store all timeseries selected, or write all timeseries loaded to an Excel file.

| visu::tool: E:/vis                                                                                                    | su_tool_docs                                                                                               | s/Dok                            | _         |           | ×  |
|----------------------------------------------------------------------------------------------------|----------------------------------------------------------------------------------------------------|----------------------------------|-----------|-----------|----|
| <u>F</u> ile                                                                                                    |                                                                                                    |                                  |           |           |    |
| <u>O</u> pen directory<br>Recent                                                                                                    | Ctrl+O<br>▶                                                                                                | Statu:                           | s values  |           |    |
| Save                                                                                                    | •                                                                                                    | Selecte                          | ed as Exc | el        | H. |
| <u>E</u> xit                                                                                                    | Ctrl+Q                                                                                                    | All as E                         | xcel      | Ctrl+S    |    |
| C1 mode<br>C1 output<br>D1 1[pulses<br>FCIATi [m<br>pH[] value<br>Flow - Clei<br>Flow - Clei<br>Flow - Mei<br>B0D - Ress<br>C0D - Ress<br>TSS - Resu<br>(1 15250003<br>PH<br>PH - Clear<br>PH - Meas<br>testing | :] value<br>g/l ] value<br>an value [m]<br>asured value<br>ult<br>ult<br>lt<br>value [unit<br>ured value [ | 3/h]<br>= [m3/h]<br>s]<br>units] |           |           |    |
| Plot Timese                                                                                                    | ries                                                                                                    | Plot                             | Timeseri  | es Subplo | t  |

Figure 16: Save timeseries data to Excel

|    | <b>⊟</b> 5- | ¢* ∓        |                         |                 |                    | test2 - E    | xcel 0       |                   | Philip Wors | chischek | Ξ        | - 0         | /×/      |
|----|-------------|-------------|-------------------------|-----------------|--------------------|--------------|--------------|-------------------|-------------|----------|----------|-------------|----------|
| D  | )atei St    | art Einfi   | ügen Seitenla           | ayout Formeln   | Daten Überpri      | ifen Ansic   | ht Q Was     | möchten Sie tun?  |             |          |          | A 1         | reigeben |
|    |             |             |                         |                 |                    |              |              |                   |             |          |          |             |          |
| A  | 3           | • E         | $\times \checkmark f_x$ | 01.12.2017 22:0 | 00:00              |              |              |                   |             |          |          |             | ٣        |
|    |             | A           | В                       | (               | с                  | D            | E            | F                 |             |          | G        |             | F 🔺      |
| 1  |             |             | Free Formula            | i 152           | 50003              | Free F       | ormula       | FLOW              |             |          | PH       |             |          |
| 2  | Date        | eTime       | COD - Result            | Temperature - M | easured value [°C] | TSS - Result | BOD - Result | Flow - Measured v | alue [m3/h] | PH - Mea | sured va | lue [units] |          |
| 3  | 2017-12-    | 01 22:00:00 | 50.84                   |                 | 28.6               | 9.43         | 6.57         |                   | 22.18       |          |          | 7.91        |          |
| 4  | 2017-12-    | 01 22:15:00 | 50.62                   |                 | 28.4               | 9.38         | 6.57         |                   | 20.27       |          |          | 7.92        |          |
| 5  | 2017-12-    | 01 22:30:00 | 50.62                   |                 | 28.4               | 9.38         | 6.58         |                   | 22.56       |          |          | 7.93        |          |
| 6  | 2017-12-    | 01 22:45:00 | 50.51                   |                 | 28.4               | 9.36         | 6.59         |                   | 22.18       |          |          | 7.94        |          |
| 7  | 2017-12-    | 01 23:00:00 | 50.4                    |                 | 28.3               | 9.34         | 6.59         |                   | 21.6        |          |          | 7.94        |          |
| 8  | 2017-12-    | 01 23:15:00 | 50.28                   |                 | 28.2               | 9.32         | 6.59         |                   | 20.84       |          |          | 7.94        |          |
| 9  | 2017-12-    | 01 23:30:00 | 50.28                   |                 | 28.2               | 9.32         | 6.59         |                   | 21.6        |          |          | 7.94        |          |
| 10 | 2017-12-    | 01 23:45:00 | 50.17                   |                 | 28.2               | 9.3          | 6.59         |                   | 21.6        |          |          | 7.94        |          |
| 11 | 2017-12-    | 02 00:00:00 | 50.06                   |                 | 28.1               | 9.28         | 6.58         |                   | 20.46       |          |          | 7.93        |          |
| 12 | 2017-12-    | 02 00:15:00 | 49.95                   |                 | 28.1               | 9.26         | 6.58         |                   | 22.18       |          |          | 7.92        |          |
| 13 | 2017-12-    | 02 00:30:00 | 49.84                   |                 | 28                 | 9.24         | 6.58         |                   | 21.6        |          |          | 7.92        |          |
| 14 | 2017-12-    | 02 00:45:00 | 49.84                   |                 | 28                 | 9.24         | 6.57         |                   | 24.46       |          |          | 7.92        |          |
| 15 | 2017-12-    | 02 01:00:00 | 49.62                   |                 | 27.9               | 9.2          | 6.56         |                   | 26.94       |          |          | 7.91        |          |
| 16 | 2017-12-    | 02 01:15:00 | 49.62                   |                 | 27.9               | 9.2          | 6.56         |                   | 31.54       |          |          | 7.91        |          |
| 17 | 2017-12-    | 02 01:30:00 | 49.51                   |                 | 27.8               | 9.18         | 6.56         |                   | 36.31       |          |          | 7.91        |          |
| 18 | 2017-12-    | 02 01:45:00 | 49.4                    |                 | 27.8               | 9.16         | 6.57         |                   | 37.26       |          |          | 7.91        |          |
|    | F           | Data        | $(\div)$                |                 |                    |              |              | : 4               |             |          |          |             | Þ        |
| Be | reit        |             |                         |                 |                    |              |              |                   |             | - 12     |          | +           | 100%     |

Figure 17: Timeseries Excel output file example

|                     |                                                                    |          |              | 12/14      |    |                       |              |    |  |  |
|---------------------|--------------------------------------------------------------------|----------|--------------|------------|----|-----------------------|--------------|----|--|--|
| Authored by:        | 02.05.2018                                                         | PW       | Approved by: | 02.05.2018 | PW | Information security: | externa      | al |  |  |
| Filename:           | visu-tool_mar                                                      | nual_201 | 180502.docx  |            |    |                       | Version no.: | 1  |  |  |
| Attention, prints a | ttention, prints and copies are not subject to the change service! |          |              |            |    |                       |              |    |  |  |

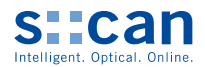

## 8 Further hints

Copy ["CTRL"+"C"] in a plot window and paste ["CTRL"+"V"] in a word file to quickly get a graph into a word report.

Every Plot opens in a separate window and it is possible to open multiple plot windows at the same time.

Since visu::tool smartly concatenates all timeseries in a folder if they share the parameter name and the sensor name, the tool may also be used to concatenate con::lyte timeseries that are stored in different files.

|                     |               |          |                 | 13/14         |    |                       |              |    |
|---------------------|---------------|----------|-----------------|---------------|----|-----------------------|--------------|----|
| Authored by:        | 02.05.2018    | PW       | Approved by:    | 02.05.2018    | PW | Information security: | extern       | al |
| Filename:           | visu-tool_mar | nual_201 | 80502.docx      |               |    |                       | Version no.: | 1  |
| Attention, prints a | nd copies are | not sub  | ject to the cha | ange service! |    |                       |              |    |

visu::tool User Manual

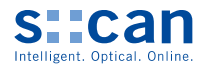

#### Version history:

| Vers.<br>No. | Date       | Author | Description of the change |
|--------------|------------|--------|---------------------------|
| 1            | 2018/04/30 | PW     | Document creation         |
| 1            | 2018/05/02 | PW     | Review and approval       |
|              |            |        |                           |
|              |            |        |                           |
|              |            |        |                           |
|              |            |        |                           |
|              |            |        |                           |
|              |            |        |                           |

s::can Messtechnik GmbH Brigittagasse 22-24 1200 Vienna, Austria Ph.: +43 / 1 / 219 73 93 - 0 Fax: +43 / 1 / 219 73 93 - 12 <u>office@s-can.at</u> <u>www.s-can.at</u>

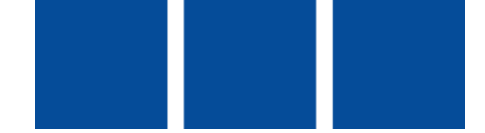

| Authored by:                                                        | 02.05.2018 | PW | Approved by: | 02.05.2018 | PW | Information security: | external |   |  |  |  |  |
|---------------------------------------------------------------------|------------|----|--------------|------------|----|-----------------------|----------|---|--|--|--|--|
| Filename: visu-tool_manual_20180502.docx                            |            |    |              |            |    |                       |          | 1 |  |  |  |  |
| Attention, prints and copies are not subject to the change service! |            |    |              |            |    |                       |          |   |  |  |  |  |